## **Navigating Outlook**

Create and send email in Outlook

- 1. Choose **New Email** to start a new message.
- 2. Enter a name or email address in the **To**, **Cc**, or **Bcc** field.
- 3. In **Subject**, type the subject of the email message.
- 4. Place the cursor in the body of the email message, and then start typing.
- 5. After typing your message, choose **Send**.

| 日ちへ                    | $\downarrow \uparrow \downarrow$ | 7                                      |                                                | U               |  |  |  |
|------------------------|----------------------------------|----------------------------------------|------------------------------------------------|-----------------|--|--|--|
| File Me                | essage Inse                      | ert Options                            | Format Text                                    | Review          |  |  |  |
| Paste                  | Calibri (Boc ~ )<br>B I <u>U</u> | 11 → A <sup>*</sup> A <sup>*</sup>   Ξ | ≡ - <u> </u> = -   A <sub>¢</sub><br>≡ =   = = | Address<br>Book |  |  |  |
| Clipboard 🗔            |                                  | Basic Text                             | Far I                                          | Name            |  |  |  |
| $\triangleright$       | From 🗸                           | MeganB@ conto                          |                                                |                 |  |  |  |
| Send                   | То                               | O <u>Alex Wilber;</u>                  |                                                |                 |  |  |  |
|                        | Cc                               |                                        |                                                |                 |  |  |  |
|                        | Subject                          | Update this week                       | ?                                              |                 |  |  |  |
| Hi Alex,<br>Can we che | ck in later thi                  | s week to see w                        | here we are wi                                 | th goals?       |  |  |  |

Create a folder in Outlook

Folders provide a way to organize email messages, calendars, contacts, and tasks in Outlook. To add a folder to the folder pane, do the following:

- 1. In the left pane of **Mail**, **Contacts**, **Tasks**, or **Calendar**, right-click where you want to add the folder, and then click **New Folder**.
- 2. In the **Name** box, enter a name for the folder, and press Enter.

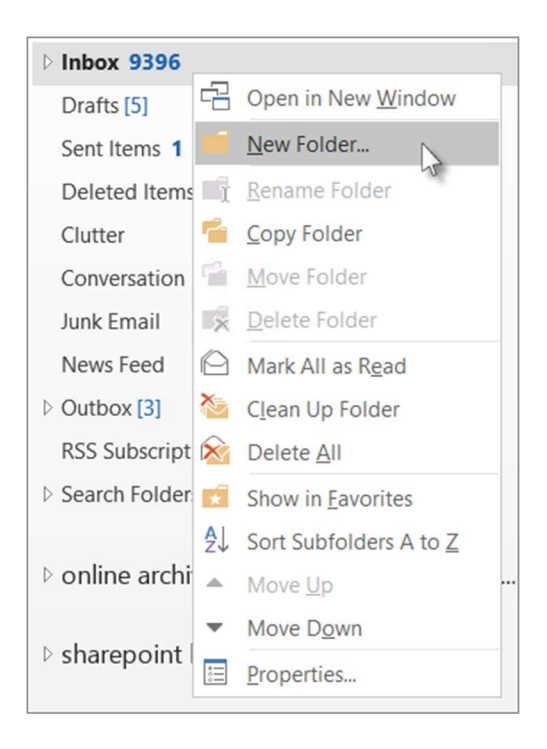

Note: When in Calendar, the New Folder command is replaced with New Calendar.

Manage your calendar and contacts in Outlook

## Schedule an appointment

- 1. In Calendar, select New Appointment.
- 2. Add a **Subject**, **Location**, and the start and end times.
- 3. Select **Invite Attendees** to turn the appointment into a meeting.
- 4. Select Save & Close to finish, or Send if it's a meeting.

| 89                                                                                                    | $\downarrow \uparrow \bigcirc$ | ~                |                  |                     |                 | Monthly repor                | t - Appointment |  |
|----------------------------------------------------------------------------------------------------|--------------------------------|------------------|------------------|---------------------|-----------------|------------------------------|-----------------|--|
| File A                                                                                                    | ppointment                     | Schedulin        | ig Assistant     | Insert              | Format Te       | ext Review                   | Help G          |  |
| $\overrightarrow{\square}  \overleftarrow{\leftarrow} Calendar$<br>Delete $\rightarrow$ Forward $\checkmark$ |                                | Teams<br>Meeting | Neeting<br>Notes | Invite<br>Attendees | ि Show ्रि Remi | As: Busy<br>nder: 15 minutes | Recurrence      |  |
| Actio                                                                                                    | ns  1                          | eams Meeting     | Meeting Notes    | Attendees           |                 | Options                      |                 |  |
|                                                                                                    | Title                          | Monthly report   |                  |                     |                 |                              |                 |  |
| Close                                                                                                    | Start time                     | Mon 9/30/        | 2019 🔂           | 3:00 PM             | •               | All day                      | 👲 Time zones    |  |
| End time                                                                                                    |                                | Mon 9/30/2019    |                  | 4:00 PM -           |                 | ↔ Make Recurring             |                 |  |
|                                                                                                    | Location                       | Conference I     | Room 2235        |                     |                 |                              |                 |  |
|                                                                                                    |                                |                  |                  |                     |                 |                              |                 |  |
|                                                                                                    |                                |                  |                  |                     |                 |                              |                 |  |

## Add a contact

- 1. Select the **People** icon.
- 2. Select **New Contact** or press Ctrl+N.
- 3. Enter a name and any other information that you want to include for the contact.
- 4. Select **Save & New** to create another contact, or **Save & Close** if you're done.

| <b>回</b> 9 9          |                 | 📙 🗢 Sara Davis - Contact |             |           |       | 59      |          | o x                           | ×    |  |
|-----------------------|-----------------|--------------------------|-------------|-----------|-------|---------|----------|-------------------------------|------|--|
| File Conta            | ect.            | Insert                   | Format Te   | xt Review | Help  | Q       | Tell me  |                               |      |  |
| F 1 5                 | a Save          | e & New ~                | 0           | 🖾 Email   | 8     | 8       | Pu       | Q                             |      |  |
| Save & Delete         |                 | vard +<br>Note           | Show E      | C Meeting | Names | Options | Tags     | Zoom                          |      |  |
| Actions Communicate   |                 |                          | Communicate |           |       |         | Zoom     |                               |      |  |
| Full Name             |                 | Sara Davis               |             |           |       |         |          | Sara Da                       | ivis |  |
| Company               | Company Contoso |                          |             |           |       |         |          | Contoso<br>Marketing Director |      |  |
| Job title Marketing D |                 |                          | Director    |           |       |         | candific | ontosa                        | 1000 |  |
| File as Davis, Sara   |                 |                          | · · ·       |           |       |         |          | 10.000                        |      |  |
| Internet              |                 |                          |             |           |       |         |          |                               |      |  |
| Email                 | -               | Sarad@contoso.com        |             |           |       |         | 1        |                               |      |  |
| Display as Sara Davis |                 |                          | fi .        |           |       |         |          |                               |      |  |
| Web page add          | rets            |                          |             |           |       |         | ]        |                               |      |  |
| IM address            |                 |                          |             |           |       |         | 1        |                               |      |  |
| Phone numbers         |                 |                          |             |           |       |         |          |                               |      |  |
| Business              | *               |                          |             |           |       |         |          |                               |      |  |